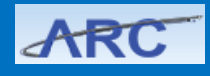

A Change Order is used to modify Purchase Order details. They allow you to modify the Purchase Order commitment (dollar, time, service), communicate an update to vendors, or resolve an exception. Change orders are also used to modify the distribution/allocation indicated in the ChartField(s) specified in the original Purchase Order.

# Navigating to the PO Change Order Jump Page

Click the Buying and Paying tile and then click the Change Order Processing tab.

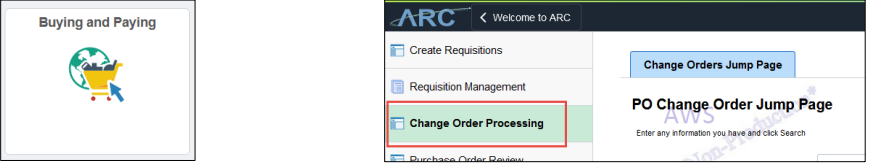

Or, click the NavBar > Main Menu > Purchasing > Purchase Orders > PO Change Order Jump Page. The PO Change Order Jump Page appears.

| ange Orders Jump Page         |           |         | - du        | Spin.               | -                                  | action    |                                  |
|-------------------------------|-----------|---------|-------------|---------------------|------------------------------------|-----------|----------------------------------|
| PO Change Order J             | lump Page | 1 the   |             |                     | *Non-Pro                           |           |                                  |
| Business Unit                 | e v COLUM | 0       |             |                     |                                    |           |                                  |
| PO Number                     | = 7       |         |             |                     |                                    |           |                                  |
| PO Status                     | = Dispato | hed     |             |                     |                                    |           |                                  |
| Short Supplier Name           | begin: V  | Q       |             |                     |                                    |           |                                  |
| Supplier ID                   | begin: V  | Q       |             |                     |                                    |           |                                  |
| Supplier Name                 | begin: •  |         | Q           |                     |                                    |           |                                  |
| Search Clear<br>Search Result |           |         |             |                     |                                    |           |                                  |
|                               |           |         |             | Per                 | sonalize   Find   View All   💷   🔜 | First 🕚   | 1 of 1 🕑 La                      |
| Business Unit                 | PO ID     | PO Date | Supplier ID | Short Supplier Name | Supplier Name                      | PO Status | Budge<br>Checkin<br>Header Statu |
| I                             |           |         |             |                     |                                    |           |                                  |
| *Change Type Price/Qua        | ntity     | •       | Create      | Change Order        |                                    | in        |                                  |
|                               |           |         |             |                     |                                    |           |                                  |

# Searching for the Purchase Order(s) to Change

1. Enter the Purchase Order information in the search fields.

| Business Unit         | = •      | COLUM Q    |    |   |
|-----------------------|----------|------------|----|---|
| PO Number             | begin: • |            | Q  |   |
| PO Date               | = •      |            | 31 |   |
| PO Status             | =        | Dispatched |    |   |
| Short Supplier Name 🦯 | begin: • |            |    | Q |
| Supplier ID           | begin: • |            | Q  |   |
| Supplier Name         | begin: • |            |    |   |

- 2. Click Search.
- 2. Select the Purchase Order you want to change from the search results.

|   |   | Business Unit | POID       | PO Date    | Supplier ID | Short Supplier Name | Supplier Name            | PO Status  | Budget<br>Checking |
|---|---|---------------|------------|------------|-------------|---------------------|--------------------------|------------|--------------------|
|   |   |               |            |            |             |                     |                          |            | Header Status      |
|   | 1 | COLUM         | 0000080030 | 10/19/2016 | 0000084931  | XENICS USA-001      | XENICS USA INC           | Dispatched | Valio              |
| ۲ | 2 | COLUM         | 0000080032 | 10/19/2016 | 0000010007  | APPLE INC-001       | APPLE INC                | Dispatched | Valio              |
|   | 3 | COLUM         | 0000080033 | 10/19/2016 | 0000073061  | MTS SYSTEM-001      | MTS SYSTEMS CORP         | Dispatched | Valio              |
|   | 4 | COLUM         | 0000080035 | 10/19/2016 | 0000122146  | DYNAMISM I-001      | DYNAMISM INC             | Dispatched | Valio              |
|   | 5 | COLUM         | 0000080038 | 10/19/2016 | 0000045621  | GROSSMAN M          | GROSSMAN MARKETING GROUP | Dispatched | Valio              |

COLUMBIA UNIVERSITY IN THE CITY OF NEW YORK

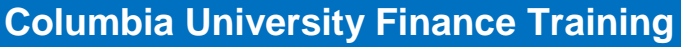

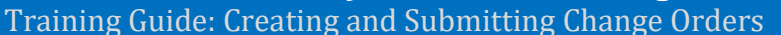

# **Creating a Financial (Distribution Only) Change Order**

A Financial Change Order is a change to the distribution/allocation indicated in the ChartField(s) specified in the original Purchase Order. For example, if you need to update or change the Department or Project being expensed.

**Note:** You cannot create a Financial Change Order if vouchers have already been paid against the line you want to change.

- 1. Search for and select Purchase Order to be changed.
- 2. Select *Financial (Distribution Only)* from the **Change Type** dropdown.

| *Change Type | Price/Quantity          | Ŧ     |
|--------------|-------------------------|-------|
|              | Financial (Distribution | Only) |
|              | Price/Quantity          | 3     |

3. Click Create Change Order.

Create Change Order

#### The Maintain Distribution page appears.

| Mainta      | in Distributions  |                    |                |                    |                  | "aoit      |          |        |                        |                      | dia        | 14<br>14        |
|-------------|-------------------|--------------------|----------------|--------------------|------------------|------------|----------|--------|------------------------|----------------------|------------|-----------------|
| (Some       | Business Unit     | COLUM              |                |                    |                  |            |          |        |                        | Status Dis           | patched    |                 |
| Pro         | PO ID             | 000008003          | 2              | - and - P          |                  |            |          |        | Budge                  | et Status Val        | id 📷       |                 |
|             | Change Order      | 2                  |                | * Hom              |                  |            |          |        | PO Re                  | eference             | 1          |                 |
|             | Supplier<br>Buyer | APPLE INC-         | -001<br>andy R |                    |                  |            |          |        |                        |                      |            |                 |
|             | Line              | 1 iMa              | ac 27"         |                    |                  |            |          |        | Sche                   | dule Qty             | 2.0000     | )               |
|             |                   |                    |                |                    |                  |            |          |        | Merchandise            | Amount               | 5,188.00   | USD             |
|             | Schedule          | 1                  |                |                    |                  |            |          |        | Doc. Base              | e Amount             | 5,188.00   | USD             |
| - Coot      | Distribute By     | Quantity           |                |                    |                  |            |          |        | Encumbrance<br>Expense | Balance<br>d to Date | 5,188.000  | USD<br>USD      |
| Distrit     | bution            |                    |                |                    |                  |            |          | Persor | nalize   Find   Y      | view All   💷         | 💽 First 🤇  | 🖲 1 of 1 🕑 Last |
| Chart       | fields Details/Ta | x <u>A</u> sset Ir | nformation     | Req Detail         | <u>S</u> tatuses | Budget Int | ormation |        |                        |                      |            |                 |
| Dist        | Status            | Percent            | PO Qty         | Merchandise<br>Amt | Curr             | *GL Unit   | *Account |        | Dept                   | PC Bus Unit          | Project    | Activity        |
| 1           | Open              | 100.0000           | 2.0000         | 5,188.00           | USD              | COLUMQ     | 61925    | Q      | 4028105 🔍              | GENRL Q              | UR003343 Q | 01              |
|             | 4                 |                    |                |                    |                  |            |          |        |                        |                      |            | •               |
| View<br>Sav | turn to Search    | Previous i         | in List 🛛 🚛    | Next in List       | Notify           | ction      |          |        |                        |                      |            | Va              |

- 4. Make the necessary changes to the ChartFields in the **Distribution** section.
- 5. Click Save and Submit.
- 6. Click the **Budget Check** icon to budget check.

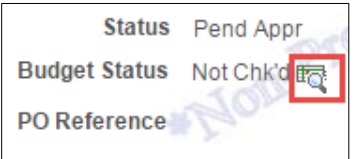

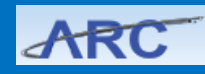

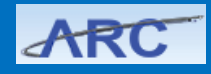

## **Columbia University Finance Training**

Training Guide: Creating and Submitting Change Orders

## Creating a Price / Quantity Change Order

A Price/Quantity Change Order is a change made to the line attributes of the Purchase Order such as the price, quantity, period of performance or category of the good or service being purchased.

- 1. Search for and select Purchase Order to be changed.
- 2. Select *Price/Quantity* from the **Change Type** dropdown.

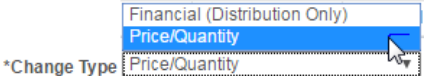

3. Click Create Change Order.

Create Change Order

The Maintain Purchase Order page appears.

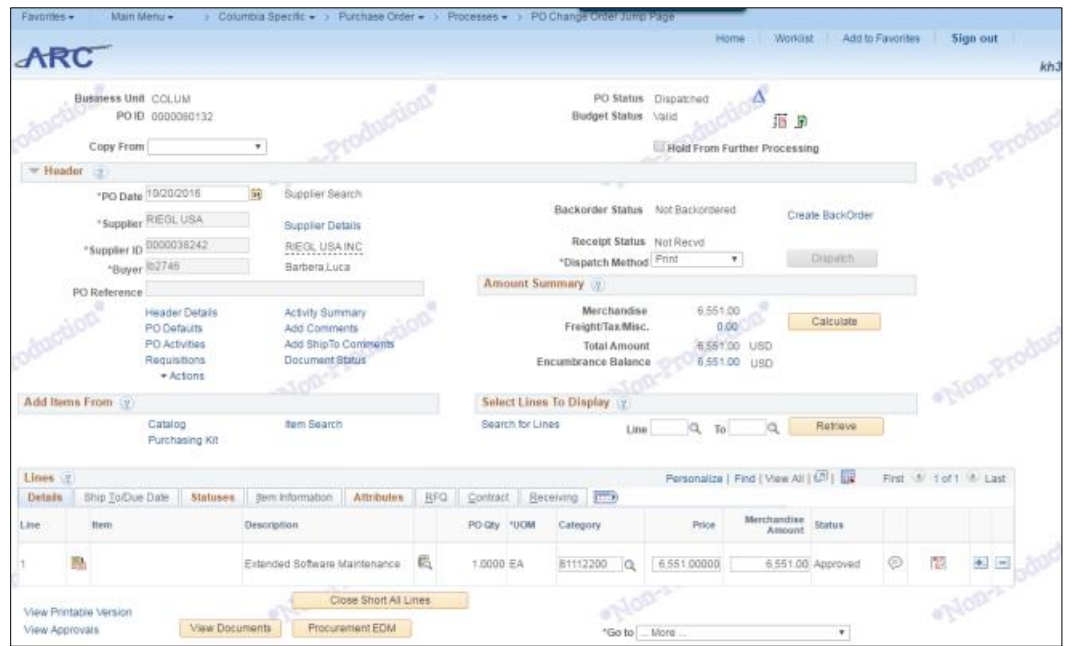

Click the **Details**, **Statuses** or **Attributes** tabs for more information about your Purchase Order lines. The **Amount Only** flag is displayed on the Attributes tab.

| Details | Shij | o <u>T</u> o/Due Date | Statuses | ltem In | formation              | Attributes    | <u>R</u> FQ | <u>C</u> ontra | ct <u>R</u> eceiving |            |             |             |          |
|---------|------|-----------------------|----------|---------|------------------------|---------------|-------------|----------------|----------------------|------------|-------------|-------------|----------|
| Line    |      | Item                  |          |         | Description            |               |             |                | Physical Nature      | *Price Qty | *Price Date | Amount Only |          |
| 1       |      |                       |          |         | Quote # 62<br>Solution | 84-9967-69 Pa | raformalo   | lehyde         | Services v           | Schedule V | Due 🔻       |             | <b>+</b> |

### **Changing Price**

If the **Price** field is available for edit (the Amount Only flag is checked on the Attributes tab) you can change the Price for the desired line(s) on the Details tab.

| runea 6 | υ. |                           |                               |    |                   |                |            | relaonanze  | Lining Lynew yer h    |          | 1105 | - 1011 | - Last |
|---------|----|---------------------------|-------------------------------|----|-------------------|----------------|------------|-------------|-----------------------|----------|------|--------|--------|
| Details |    | Ship To/Due Date Statuses | Item Information Attributes   | R  | Q <u>C</u> ontrac | t <u>R</u> ece | aiving 🚥   |             |                       |          |      |        |        |
| ine     |    | Item                      | Description                   |    | PO Qty            | *UOM           | Category   | Price       | Merchandise<br>Amount | Status   |      |        |        |
|         | ł  | <b>b</b>                  | Extended Software Maintenance | s, | 1.0000            | EA             | 81112200 Q | 6,551.00000 | 6,551.00              | Approved | P    | 10     | Ð E    |

### **Changing Quantity**

If you need to edit the Quantity of a product, change the **PO Qty** field to the desired quantity.

| Lines   | 2                         |                             |     |          |     |            | Personalize   Fi | nd   View All   🖸     |          | First 4 | 1-2 of 2 | ( Last   |
|---------|---------------------------|-----------------------------|-----|----------|-----|------------|------------------|-----------------------|----------|---------|----------|----------|
| Details | Ship To/Due Date Statuses | item Information Attributes | BFQ | Contract | Rec | eiving (   |                  |                       |          |         |          |          |
| Line    | item                      | Description                 |     | PO Qty   | NOU | Category   | Price            | Merchandise<br>Amount | Status   |         |          |          |
| 1       |                           | iMac 27"                    | 6   | 1.0000   | EA  | 43211500 Q | 2,594.00000      | 2,594.00              | Approved | Ø       | 120      | <b>E</b> |
| 2       |                           | Apple Care Protection Plan  | 6   | 1.0000   | EA  | 43211500 Q | 119.00000        | 119.00                | Approved | Q       | 12       | * =      |

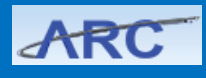

Training Guide: Creating and Submitting Change Orders

### **Updating Ship-to Information**

1. Click the **Ship To/Due Date** tab.

| S | Ship To/Due Date | Statuses         | Item Information          | Attributes                                                                                                    | 1                                                                                                    | RFQ                                                                                                    | Contra                                                                                                    | ct <u>R</u> e                                                                                                    | ceiving [                                                                                                    |
|---|------------------|------------------|---------------------------|----------------------------------------------------------------------------------------------------|----------------------------------------------------------------------------------------------------|----------------------------------------------------------------------------------------------------|----------------------------------------------------------------------------------------------------|----------------------------------------------------------------------------------------------------|----------------------------------------------------------------------------------------------------|
|   | Item             |                  | Description               |                                                                                                    |                                                                                                    |                                                                                                    | PO Qty                                                                                                    | *UOM                                                                                                    | Category                                                                                                    |
|   |                  |                  | Part# 562665: Hallo       | well<br>etv-View                                                                                                    |                                                                                                    |                                                                                                    |                                                                                                    |                                                                                                    |                                                                                                    |
| 晶 |                  |                  | Locker Six Tier 12x1      | 8x12 18                                                                                                    | E.                                                                                                    |                                                                                                    | 1.0000                                                                                                    | EA                                                                                                    | 56122000                                                                                                    |
|   | s                | Ship To/Due Date | Ship To/Due Date Statuses | Ship To/Due Date Statuses Item Information   Item Description   Part# 562665: Hallo<br>USVP3288-6PT Saft<br>Locker Six Tier 12x1 | Ship To/Due Date Statuses Item Information Attributes   Item Description   Part# 562665: Hallowell<br>USVP3288-6PT Safety-View<br>Locker Six Tier 12x18x12 18<br>Door Linassembled | Ship To/Due Date Statuses Item Information Attributes I   Item Description I   Part# 562665: Hallowell<br>USVP3288-6PT Safety-View<br>Locker Six Tier 12x18x12 18<br>Doort Inassembled I | Ship To/Due Date Statuses Item Information Attributes RFQ   Item Description Item Information Item Information Item Information   Part# 562665: Hallowell<br>USVP3288-6PT Safety-View<br>Locker Six Tier 12x18x12 18<br>Door Information Item Information Item Information | Ship Io/Due Date Statuses Item Information Attributes RFQ Contrait   Item Description PO Qty   Part# 562665: Hallowell<br>USVP3288-6PT Safety-View<br>Locker Six Tier 12x18x12 18 Image: Contrait 1.0000   Image: Contrait Description Image: Contrait 1.0000 | Ship To/Due Date Statuses Item Information Attributes RFQ Contract Re   Item Description PO Qty *UOM   Part# 562665: Hallowell<br>USVP3288-6PT Safety-View<br>Locker Six Tier 12x18x12 18 1.0000 EA |

2. Click the Ship-to search icon for the line requiring the shipping change.

| Lines (2 | Lines 😨 Personalize   Find   View All |          |                  |               |             |                 |           |            |               |    | 2 1 | ast |
|----------|---------------------------------------|----------|------------------|---------------|-------------|-----------------|-----------|------------|---------------|----|-----|-----|
| Details  | Ship To/Due Date                      | Statuses | Item Information | Attributes    | <u>R</u> FQ | <u>Contract</u> | Receiving |            |               |    |     |     |
| Line     | item                                  |          | Description      |               |             | Due Date        |           | Ship To    | Price         |    |     |     |
| 1        | 10h                                   |          | iMac 27"         |               |             | 10/29/2016      | . 10      | 632W125THS | Q 2,594.00000 | 12 | +   |     |
| 2        |                                       |          | Apple Care       | Protection Pl | an          | 10/29/2016      | s (g      | 632W125THS | Q 119.00000   | 12 | ÷   | -   |

The Lookup Ship-to window appears.

| Look Up Shi     | ір То                    |              |              |
|-----------------|--------------------------|--------------|--------------|
| SettD:          |                          | CUSE         | T.           |
| Ship To Locatio | on: begins w             | ith 💌        |              |
| Description:    | begins w                 | th v         |              |
|                 | Association and a second |              |              |
| Look Up         | Clear                    | Cancel       | Basic Looku  |
| earch Resu      | its                      |              | 4            |
| ly the first 30 | 0 results can            | be displayed | 1.           |
| iew 100         | Firs                     | 1-300 :      | # 300 ( Last |
| Np To Locatio   | n Description            | 1            |              |
| 0000100EC       | 2920 Broa                | dwayFL01RM   | NDOEC        |
| 00010109        | 2920 Broa                | dwayFL01RM   | 40109        |
| 00011AAA        | 2920 Broa                | dwayFL01R/   | AAA1         |
| 00020206        | 2920 Broa                | dwayFL02RI   | 40206        |
| 00020220        | 2920 Broa                | dwayFL02RM   | W0220        |
| 00020LD2        | 2920 Broa                | dwayFL02RM   | VOLD2        |
| 0002203E        | 2920 Broa                | dwayFL02RM   | 4203E        |
| 0002203F        | 2920 Broa                | dwayFL02RM   | //203F       |
| 00002203J       | 2920 Broa                | dwayFL02RM   | 4203J        |
| 000022603       | 2920 Broa                | dwayFL02RI   | //2603       |
| 000030301       | 2920 Broa                | dwayFL03Rh   | V0301        |
| 000030303       | 2920 Broa                | dwayFL03RM   | V0303        |
| 00003306D       | 2920 Broa                | dwayFL03R/   | 4306D        |
| 0003309A        | 2920 Broa                | dwayFL03R/   | ARDEN        |
| 0003CAFE        | 2920 Broa                | dwayFL03RM   | NCAFE        |
| 00003CAFÉ       | 2920 Broa                | dwayFL03RM   | VICAFÉ       |
| 0003KTCH        | 2920 Broa                | dwayFL03R/   | NKTCH        |
| 0004CAFE        | 2920 Broa                | dwayFL04RI   | VICAFÉ.      |
| 00050515        | 2920 Broa                | dwayFL05RM   | W0515        |
| 0005510M        | 2920 Broa                | dwayFL05R/   | 4510M        |
| 00070700        | 2920 Broa                | dwayFL07RM   | 40700        |
| 000070CR1       | 2920 Broa                | dwayFL07RM   | MOCR1        |
| 00007700F       | 2920 Broa                | dwayFL07RM   | 4700F        |
| XXXX7000C       | 2920 Broa                | dwayFL07RM   | NXXXXX       |
| 00808000        | 2920 Broa                | dwayFLOBRA   | 10800        |

3. Search and select your **Ship To Location**. **Note:** *If your Ship To address needs to be added to the list of Locations, enter a Service Now request.* 

Adding New Line(s)

1. Click the + button to add a new Line(s) to the Purchase Order. .

OK Cancel

| Line | Item | Description                |    | PO Qt) | 'UOM | Category |    | Price       | Amount   | Status   |   |      |          |
|------|------|----------------------------|----|--------|------|----------|----|-------------|----------|----------|---|------|----------|
| 1    | B.   | iMac 27*                   | 截  | 1.000  | EA   | 43211500 | a  | 2,594.00000 | 2,594.00 | Approved | Ø | 1123 | <b>H</b> |
| 2    | 8    | Apple Care Protection Plan | 53 | 1,000  | EA   | 43211500 | a. | 119.00000   | 119.00   | Approved | 0 | 13   | * -      |

- arcprf-upg.enterprise.columbia.edu:10443 says: Enter number of rows to add:
- COLUMBIA UNIVERSITY IN THE CITY OF NEW YORK

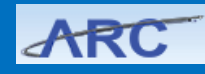

# **Columbia University Finance Training**

Training Guide: Creating and Submitting Change Orders

| The 1   | ne       | w Line(s                 | s) app   | ear.                                                                                             |                              |   |            |        |           |    |                 |                       |          |       |            |   |      |
|---------|----------|--------------------------|----------|--------------------------------------------------------------------------------------------------|------------------------------|---|------------|--------|-----------|----|-----------------|-----------------------|----------|-------|------------|---|------|
| Lines @ |          |                          |          |                                                                                                  |                              |   |            |        |           |    | Personalize   F | nd   View All   I     |          | First | @ 1-3 of 3 |   | ast. |
| Details | 1        | Ship <u>T</u> o/Due Date | Statuses | Jiem Information                                                                                 | Attributes                   |   | RFQ Contra | act Re | ceiving [ | 9  |                 |                       |          |       |            |   |      |
| Line    |          | Rem                      |          | Description                                                                                      |                              |   | PO Qty     | "UOM   | Category  |    | Price           | Merchandise<br>Amount | Status   |       |            |   |      |
| 1       | <b>B</b> |                          |          | Part# 562665. Hallo<br>USVP3288-6PT Sat<br>Locker Six Tier 12x1<br>Door Unassembled<br>Parchment | well<br>ety-View<br>IB×12 18 | 氨 | 1.000      | EA     | 56122000  | q  | 551 34000       | 551.34                | Approved | Q     | 123        | ŧ |      |
| 3       | 些        |                          | Q        | _                                                                                                | 100                          | 氨 |            |        | 6         | Q. | 0               | 0.000                 | Pending  | 0     | 12         |   | -    |
| 2       | 1        |                          |          | Shipping                                                                                         |                              | 氨 | 1.000      | EA     | 56122000  | a  | 160.00000       | 160.00                | Approved | P     | 13         | + | -    |

20

- 3. Complete the Details for the new Line(s).
- 4. Click the **Schedule** icon to enter the Distribution for each new Line.
- 5. Click the **Distribution/ChartString** icon.

| Unit COLUM       |        |        |                            |   |                     |          |                   | Supplier GLOBAL                  | EQU                                     |                                    | PO Stat          | us Dis  | patch | ed    |        |     |     |
|------------------|--------|--------|----------------------------|---|---------------------|----------|-------------------|----------------------------------|-----------------------------------------|------------------------------------|------------------|---------|-------|-------|--------|-----|-----|
| PO ID 0000080005 |        |        |                            |   |                     |          | PO Date 10/18/201 |                                  |                                         |                                    |                  |         |       |       |        |     |     |
| io Mi            | ain Pa | ge     |                            |   |                     |          |                   |                                  |                                         |                                    |                  |         |       | \$    |        |     |     |
| ines             |        |        |                            |   |                     |          |                   |                                  |                                         |                                    | Find   V         | iew All |       | First | 3 2 of | 3 🕑 | Las |
| Line 3           |        | 3 Item |                            |   | Part# 570000 PO Qty |          |                   |                                  |                                         | 1.0000 EA Merchandise Amt 600.00 U |                  |         |       |       | USD    |     |     |
| dul              | les    |        |                            |   |                     |          |                   |                                  | lew All   💷   🔜 🛛 First 🛞 1 of 1 🛞 Last |                                    |                  |         |       |       | ast    |     |     |
| ils              | St     | tuses  | Shipment                   |   | Matching            | Receivin | ng                | Ereight BTV                      | [TTT)                                   |                                    |                  |         |       |       |        |     |     |
|                  |        | *Due   | Date                       |   | *Ship To            |          |                   | "PO Qty                          | Price                                   | Merchandise<br>Amount              | Status           |         |       |       |        |     |     |
|                  |        | 02/2   | 1/2017                     | B | 500W12              | OTHS Q   | 58                | 1.0000                           | 600.00000                               | 600.00                             | Active           | 1       | 4     | ø     |        | +   | =   |
| ils              | St     | *Due   | Shipment<br>Date<br>1/2017 |   | Ship To             | Beceivin | ng                | Ereight BTV<br>"Po Qty<br>1.0000 | Price 600.00000                         | Merchandise<br>Amount<br>600.00    | Status<br>Active | ø       | 4     | 6     |        |     | +   |

6. Update the Distribution **ChartFields** or use the **SpeedChart** to add the ChartString for the Distribution.

| Distrib | outions | s for Schedul | e 1        |         |                       |          |                    |          |      |           |          |                |         |       |        |        |      |
|---------|---------|---------------|------------|---------|-----------------------|----------|--------------------|----------|------|-----------|----------|----------------|---------|-------|--------|--------|------|
|         |         | Unit          | COLUM      |         |                       | Supplier | GLOBAL FOU         |          |      |           |          | - 11           |         |       |        |        |      |
|         |         | PO ID         | 0000080005 |         |                       | Item     |                    | Parte    | 5700 | 00        |          |                |         |       |        |        |      |
|         |         | Line          | 3          |         |                       |          |                    | 111      |      | 1.11      |          |                |         |       |        |        |      |
|         |         | Schedule      | 1          |         |                       | Status   | Active             |          |      |           |          |                |         |       |        |        |      |
|         | ,       | Distribute By | Quantity   | *       |                       |          |                    |          |      |           |          | Sched          | ule Otv | 3     | 1 0000 |        |      |
|         |         | *Liquidate By | Amount     | ٣       |                       |          |                    |          |      |           | Me       | rchandise /    | Amount  |       | 800.00 | USD    |      |
|         |         | SpeedChart    |            | Q       | Multi-SpeedChar       | rts      |                    |          |      |           | 1        | Doc. Base /    | Amount  | 203   | 500.00 | USD    |      |
| Distri  | bution  | 1             |            |         |                       |          |                    |          | P    | ersonalic | te   Fir | nd   View Al   |         | First |        | t of 1 | Last |
| Chart   | tfields | Details/Tax   | Asset Info | rmation | Req Detail            | Statuses | Budget Information | n (1111) |      |           |          |                |         |       |        |        |      |
| Dist    | Stat    | ture          | Percent    | PO Qty  | Merchandise<br>Amount | Currency | "GL Unit           | *Account |      | Dept      |          | PC Bus<br>Unit | Project | Ac    | tivity |        |      |
|         | Ope     | en [          | 100.0000   | 1.0000  | 600.00                | USD      | COLUMO             | 61500    | Q    |           | Q        | Q              |         | a     |        |        | Q    |
|         |         |               |            |         |                       |          |                    |          |      | 6         |          |                |         |       |        |        |      |
|         |         | -             |            |         |                       |          |                    |          |      |           |          |                |         |       |        |        |      |
| OK      | ¢       | Gancel        | Refresh    |         |                       |          |                    | - 45     |      |           |          |                |         |       |        | 14     |      |

- 7. Click OK.
- 8. You can click Save & Submit or click Return to Main Page to continue working on the Change Order.

#### **Uploading Justification Documentation**

For Price/Quantity Change Orders, it is helpful to have one or more of the following applicable documents for upload:

- An invoice showing the change
- Agreement or contract amendment
- Proposal or quote with details
- A memo that gives your explanation for the change
- 1. Click the **Procurement EDM** button.

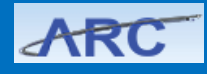

Training Guide: Creating and Submitting Change Orders

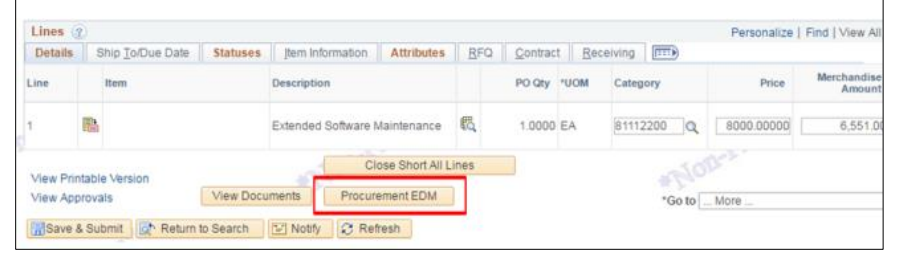

The Procurement Documentation Application opens displaying your Purchase Order information with existing documentation.

**Note**: If the application opens to the search page you can find your Purchase Order by entering the PO Number.

| Intro Purchasing                                                                                                    | Accounts Payable           | Vendor Management                  | Journal Entries        | Core Documents Matrix    |              |
|----------------------------------------------------------------------------------------------------|----------------------------|------------------------------------|------------------------|--------------------------|--------------|
| me - Purchasing                                                                                                    |                            |                                    |                        |                          |              |
| urchasing                                                                                                    |                            |                                    |                        |                          |              |
|                                                                                                    |                            |                                    |                        |                          |              |
| leader                                                                                                    |                            |                                    |                        |                          |              |
| Requisition Number                                                                                                    | 0000085661                 |                                    |                        |                          |              |
| PONumber                                                                                                    | 0000080132                 |                                    |                        |                          |              |
| VendorName                                                                                                    | RIEGL USA ING              |                                    |                        |                          |              |
| Conmodity Group                                                                                                    | Services                   |                                    |                        |                          |              |
| Sole Source                                                                                                    | No                         |                                    |                        |                          |              |
| UwPA                                                                                                    | No                         |                                    |                        |                          |              |
| Total Value                                                                                                    | \$6,551.00                 |                                    |                        |                          |              |
| Purchasing Contact Info                                                                                                    | Sean Bahrami, E            | imail: sb3845@columbia.edu, l      | Phone: +1 212 853 0727 |                          |              |
| Current Status                                                                                                    | COMPLETED                  |                                    |                        |                          |              |
| Care Documents                                                                                                    |                            |                                    |                        |                          |              |
| This purchase has all of the p                                                                                                    | ore documents. Please teel | I free to upload any additional of | bournents below.       |                          |              |
|                                                                                                    |                            |                                    |                        |                          |              |
| edexed Documents                                                                                                    |                            |                                    |                        |                          |              |
| Document Name                                                                                                    |                            |                                    |                        | Submittal Date           | Submitted By |
| BUD AND ALL AND ALL AN |                            |                                    |                        | CONTRACTOR OF CONTRACTOR |              |

2. Indicate the Number of Documents to Upload from the dropdown.

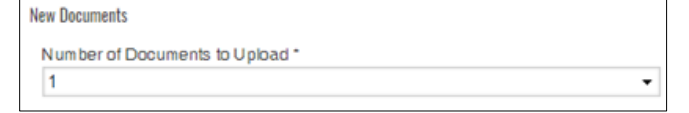

3. For each document you are uploading, indicate Change Order Justification from the dropdown.

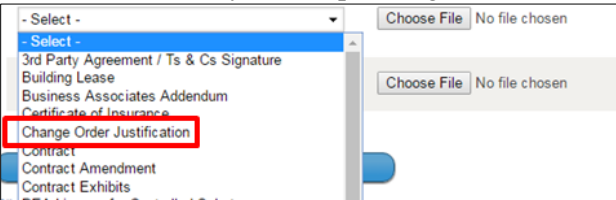

- 4. Click Choose File for each document you are uploading and select the document to upload.
- 5. Click the Upload Documents button.

Upload Documents

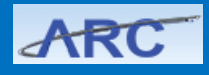

Training Guide: Creating and Submitting Change Orders

Saving and Submitting a Price/Quantity Change Order

- 1. Click Save and Submit.
  - Save and Submit

The Reason Code Page appears. You must select a Reason Code and provide any additional Comments for Approvers.

| Reason Code Page                                                       | ×    |
|------------------------------------------------------------------------|------|
| Enter a reason code and comment for making changes that are being trac | ked. |
| Unit COLUM POID 0000080132                                             |      |
| Reason Code Q                                                          |      |
| Comment                                                                |      |
| ALERO                                                                  |      |
|                                                                        |      |
| Use Same Reason Code                                                   |      |
| OK Cancel Refresh                                                      |      |
|                                                                        |      |

2. Click the **Search** icon to select a **Reason Code**. The Look Up Reason Code appears.

| Look Up Rea                                            | ason Code                                                  |                 |                     |           |  |  |  |  |
|--------------------------------------------------------|------------------------------------------------------------|-----------------|---------------------|-----------|--|--|--|--|
| SetID:                                                 | 30                                                         | CUSET           |                     |           |  |  |  |  |
| Reason Type:                                           |                                                            | Procurem        | ent Change          |           |  |  |  |  |
| Reason Code:                                           | begins with                                                | v               |                     |           |  |  |  |  |
| Description:                                           | begins with                                                | •               |                     |           |  |  |  |  |
|                                                        |                                                            |                 |                     |           |  |  |  |  |
| Look Up                                                | Clear                                                      | Cancel          | Basic Lookup        |           |  |  |  |  |
|                                                        |                                                            |                 |                     |           |  |  |  |  |
| Search Resul                                           | ts                                                         |                 | _                   |           |  |  |  |  |
| View 100                                               |                                                            | Fin             | st 🕙 1-14 of 14     | 🕑 Last    |  |  |  |  |
| Reason Code                                            | Description                                                |                 |                     |           |  |  |  |  |
| ADDPOTERMS Additional PO terms required after issuance |                                                            |                 |                     |           |  |  |  |  |
| ADDTIME                                                | Additional T                                               | me Required     | for Original Sco    | pe of Wor |  |  |  |  |
| ADDVALUE                                               | Additional V                                               | alue Require    | d for Original Sco  | pe        |  |  |  |  |
| CANCELPO                                               | Cancel PO f                                                | or performan    | ce issues           |           |  |  |  |  |
| CANCNOFUND                                             | Cancel PO d                                                | lue to non-av   | ailability of fundi | ng        |  |  |  |  |
| CANFORCONV                                             | Cancel purc                                                | hase order fo   | or convenience      |           |  |  |  |  |
| CLOSEDPO                                               | Close PO du                                                | e to complet    | ed scope of work    |           |  |  |  |  |
| EXHANGE                                                | EXHANGE Cost Adjustment Due to Exchange Rate Change        |                 |                     |           |  |  |  |  |
| LABORRATE                                              | LABORRATE Add'I cost due to raw material/labor rate change |                 |                     |           |  |  |  |  |
| NEWGRANT                                               | Add value d                                                | ue to new ava   | ailable grant/fund  |           |  |  |  |  |
| NEXTPHASE                                              | Next Phase(                                                | s) of a Multi-I | Phase Project       |           |  |  |  |  |
| NEXTYEAR                                               | Next Year in                                               | Multi Year C    | ontract             |           |  |  |  |  |
| SHIPTOL                                                | Shipping & I                                               | Handling Exc    | eed AP Toleranc     | е         |  |  |  |  |
| TIMEVALUE                                              | Additional T                                               | me Value Re     | quired for Origin   | al Scope  |  |  |  |  |
|                                                        |                                                            |                 | Alon                |           |  |  |  |  |

3. Select the appropriate Reason Code.

### 4. Type any additional Comments.

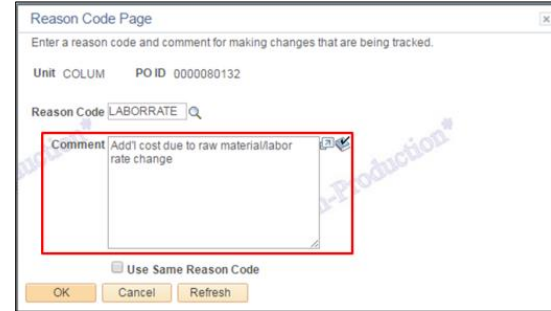

- 5. Click OK.
- 6. On the Change Order page, click the **Budget Check** icon to budget check.

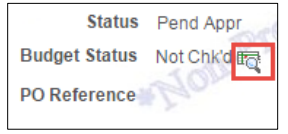

COLUMBIA UNIVERSITY IN THE CITY OF NEW YORK

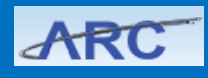

## **Getting Help**

Please contact the Finance Service Center http://finance.columbia.edu/content/finance-service-center

You can log an incident or request a service via Service Now <u>https://columbia.service-now.com</u>